# My Social Media for Seniors

COVERS Facebook®, Instagram™, LinkedIn®, Pinterest™, and Twitter™

Ŧ

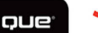

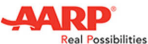

Michael Miller

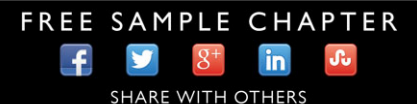

# My Social Media for Seniors

**Michael Miller** 

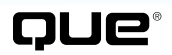

800 East 96th Street, Indianapolis, Indiana 46240 USA

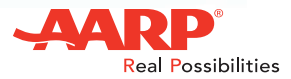

# **My Social Media for Seniors**

# Copyright © 2016 by Pearson Education, Inc.

All rights reserved.

AARP is a registered trademark.

No part of this publication may be reproduced, stored in a retrieval system, or transmitted in any form or by any means, electronic, mechanical, photocopying, recording, scanning, or otherwise, except as permitted under Section 107 or 108 of the 1976 United States Copyright Act, without the prior written permission of the Publisher. No patent liability is assumed with respect to the use of the information contained herein.

Limit of Liability/Disclaimer of Warranty: While the publisher, AARP, and the author have used their best efforts in preparing this book, they make no representations or warranties with respect to the accuracy or completeness of the contents of this book and specifically disclaim any implied warranties of merchantability or fitness for a particular purpose. No warranty may be created or extended by sales representatives or written sales materials. The advice and strategies contained herein may not be suitable for your situation. You should consult with a professional where appropriate. The publisher, AARP, and the author shall not be liable for any loss of profit or any other commercial damages, including but not limited to special, incidental, consequential, or other damages. The fact that an organization or website is referred to in this work as a citation and/or a potential source of further information does not mean that the publisher, AARP, and the author endorse the information the organization or website may provide or recommendations it may make. Further, readers should be aware that Internet websites listed in this work may have changed or disappeared between when this work was written and when it is read.

ISBN-13: 978-0-7897-5570-4 ISBN-10: 0-7897-5570-x Library of Congress Control Number: 2015950787

Printed in the United States of America

First Printing: November 2015

#### Trademarks

All terms mentioned in this book that are known to be trademarks or service marks have been appropriately capitalized. Que Publishing cannot attest to the accuracy of this information. Use of a term in this book should not be regarded as affecting the validity of any trademark or service mark.

#### Warning and Disclaimer

Every effort has been made to make this book as complete and as accurate as possible, but no warranty or fitness is implied. The information provided is on an "as is" basis. The author, AARP, and the publisher shall have neither liability nor responsibility to any person or entity with respect to any loss or damages arising from the information contained in this book or from the use of the CD or programs accompanying it.

### **Special Sales**

For information about buying this title in bulk quantities, or for special sales opportunities (which may include electronic versions; custom cover designs; and content particular to your business, training goals, marketing focus, or branding interests), please contact our corporate sales department at corpsales@pearsoned.com or (800) 382-3419.

For government sales inquiries, please contact governmentsales@pearsoned.com.

For questions about sales outside the U.S., please contact international@pearsoned.com.

Editor-in-Chief Greg Weigand

Acquisitions Editor Michelle Newcomb

Marketing Manager Dan Powell

**Director, AARP Books** Jodi Lipson

**Development Editor** Brandon Cackowski-Schnell

Managing Editor Sandra Schroeder

Senior Project Editor Tonya Simpson

**Copy Editor** Anne Goebel

**Indexer** Johnna Vanhoose Dinse

**Proofreader** Kathy Ruiz

Technical Editor Jeri Usbay

**Editorial Assistant** Cindy Teeters

Cover Designer Mark Shirar

Compositor Mary Sudul

# Contents at a Glance

| Chapter 1  | What Social Media Is—and Why We Use It                     |     |
|------------|------------------------------------------------------------|-----|
| Chapter 2  | What to Share—and What <i>Not</i> to Share—on Social Media |     |
| Chapter 3  | Using Social Media—Safely and Privately                    | 35  |
| Chapter 4  | Comparing the Most Popular Social Media                    | 47  |
| Chapter 5  | Keeping in Touch with Friends and Family on Facebook       |     |
| Chapter 6  | Sharing Pictures and Videos on Facebook                    |     |
| Chapter 7  | Discovering Interesting Groups on Facebook                 | 111 |
| Chapter 8  | Configuring Facebook's Privacy Settings                    | 129 |
| Chapter 9  | Pinning and Repinning on Pinterest                         | 145 |
| Chapter 10 | Finding Other Users and Boards to Follow on Pinterest      | 157 |
| Chapter 11 | Fine-Tuning Your Professional Profile on LinkedIn          | 165 |
| Chapter 12 | Connecting with People and Businesses on LinkedIn          | 179 |
| Chapter 13 | Tweeting and Retweeting on Twitter                         | 193 |
| Chapter 14 | Sharing Photos with Instagram                              | 207 |
| Chapter 15 | Getting Social on Special Interest Message Boards          | 227 |
| Chapter 16 | Playing Social Games                                       | 239 |
| Chapter 17 | Getting Social with Video Chats                            | 259 |
| Chapter 18 | Using Social Media to Find Old Friends                     |     |
| Chapter 19 | Using Social Media on Your Smartphone or Tablet            |     |
| Chapter 20 | Exploring Other Social Media                               |     |
|            | Glossary                                                   |     |
|            | Index                                                      |     |

# **Table of Contents**

| 1 | What Social Media Is—and Why We Use It                     | 3  |
|---|------------------------------------------------------------|----|
|   | Understanding Social Media                                 |    |
|   | Defining Social Media                                      | 4  |
|   | How Social Media Works                                     |    |
|   | Building Social Communities                                | 6  |
|   | A Short History of Social Media                            | 7  |
|   | Who Uses Social Media—and Why                              |    |
|   | Why You'll Want to Use Social Media                        |    |
| 2 | What to Share—and What <i>Not</i> to Share—on Social Media | 15 |
|   | How to Write a Proper Post                                 |    |
|   | Keep It Short                                              |    |
|   | Keep It Casual                                             |    |
|   | Show It If You Can                                         |    |
|   | Posting Things That People Want to Read                    |    |
|   | Things You Probably Shouldn't Share Online                 |    |
|   | Ten Things to Avoid When Posting Online                    |    |
|   | 1. Don't Post if You Don't Have Anything to Say            |    |
|   | 2. Don't Pick a Fight                                      |    |
|   | 3. Don't Post Anything That Could Be Used Against You      |    |
|   | 4. Don't Post Overly Personal Information                  |    |
|   | 5. Don't Gripe                                             |    |
|   | 6. Don't Post Personal Contact Information                 |    |
|   | 7. Don't Post Your Constant Whereabouts                    |    |
|   | 8. Don't Post Rumors, Hoaxes, and Urban Legends            |    |
|   | 9. Don't Post Pictures of People Without Their Permission  |    |
|   | 10. Don't Post Sensitive Information                       |    |
|   | Joining a Conversation—or Not                              |    |
|   | When to Join a Conversation, and When to Bow Out           |    |

| What to Share—and What <i>Not</i> to Share       |    |
|--------------------------------------------------|----|
| When to Tag Yourself—and Others—in Photos        |    |
| <b>3</b> Using Social Media—Safely and Privately | 35 |
| Is It Safe to Use Social Media?                  |    |
| Smarter Social Networking                        |    |
| Think Before You Click                           |    |
| Think Before You Post                            |    |
| Don't Accept Every Friend Request                |    |
| Unfriend People Who Aren't Friendly              |    |
| Keep Your Contacts Private                       |    |
| Don't Download Third-Party Applications          |    |
| Don't Play Social Games                          |    |
| Configure Your Privacy and Security Settings     |    |
| Use Strong Passwords                             |    |
| Use Different Passwords for Each Account         |    |
| Install Anti-Malware Tools on Your PC            |    |
| Trust Your Instincts                             |    |
| Keeping Your Private Information Private         |    |
| 4 Comparing the Most Popular Social Media        | 47 |
| Examining Different Types of Social Media        |    |
| Social Networks                                  |    |
| Media Sharing Networks                           |    |
| Microblogging Services                           |    |
| Message Boards                                   |    |
| Social Bookmarking Services                      |    |
| Discovering the Top Social Media for Older Users |    |
| Facebook                                         |    |
| LinkedIn                                         |    |
| Pinterest                                        |    |
| Twitter                                          |    |
| Instagram                                        |    |

| 5 | Keeping in Touch with Friends and Family on Facebook | 65 |
|---|------------------------------------------------------|----|
|   | Signing Up and Signing In                            |    |
|   | Create a New Facebook Account                        |    |
|   | Sign In to the Facebook Site                         |    |
|   | Sign Out of Your Facebook Account                    |    |
|   | Finding Facebook Friends                             |    |
|   | Accept Facebook's Friend Suggestions                 | 71 |
|   | Find Email Contacts                                  |    |
|   | Search for Old Friends                               |    |
|   | Accept a Friend Request                              |    |
|   | Unfriend a Friend                                    |    |
|   | Reading the News Feed                                |    |
|   | Display the News Feed                                |    |
|   | View a Status Update                                 |    |
|   | View Links to Web Pages                              |    |
|   | View Photos                                          |    |
|   | View Videos                                          |    |
|   | Like and Comment on an Update                        |    |
|   | Share an Update                                      |    |
|   | Posting Status Updates to Your Friends               |    |
|   | Post a Status Update                                 |    |
|   | Post a Link to a Web Page                            |    |
|   | Post a Photograph or Video                           |    |
|   | Add Your Location to a Post                          |    |
|   | Tag a Friend in a Post                               |    |
|   | Determine Who Can—or Can't—See a Status Update       |    |
| 6 | Sharing Pictures and Videos on Facebook              | 95 |
|   | Viewing Friends' Photos and Videos                   |    |
|   | View Photos in Your News Feed                        |    |
|   |                                                      |    |

View Videos in Your News Feed

View All of a Friend's Photos and Videos

.97

| Share a Photo or Video                                     |        |
|------------------------------------------------------------|--------|
| Download a Photo                                           |        |
| Sharing Your Own Photos and Videos with Friends            |        |
| Upload Photos to a New Photo Album                         |        |
| Upload Photos to an Existing Photo Album                   |        |
| Upload a Video                                             |        |
| 7 Discovering Interesting Groups on Facebook               | 111    |
| Participating in Facebook Groups                           |        |
| Search for Groups                                          |        |
| Browse for and Join Groups                                 |        |
| Visit a Group Page                                         |        |
| Post a New Message                                         |        |
| View Group Members                                         |        |
| View Group Photos                                          |        |
| Upload Photos to the Group                                 |        |
| Get Notified of Group Activity                             |        |
| Leave a Group                                              |        |
| Following Companies and Celebrities on Facebook            |        |
| Search for Companies and Celebrities                       |        |
| View a Facebook Page                                       |        |
| View Page Posts in Your Pages Feed                         |        |
| 8 Configuring Facebook's Privacy Settings                  | 129    |
| Determining Who Sees What You Post                         |        |
| Configure Facebook's Default Privacy Settings              |        |
| Select Who Can See (or Not See) Individual Posts           |        |
| Limiting Contact from Other Members                        |        |
| Control Who Can Contact You                                |        |
| Control Who Can Send You Friend Requests                   |        |
| Controlling Tagging                                        |        |
| Restrict Who Sees Tag Suggestions in Photos That Look Like | You136 |

My Social Media for Seniors

| Limit Who Can See Posts You're Tagged In                 |     |
|----------------------------------------------------------|-----|
| Approve Tags People Add to Your Posts                    |     |
| Managing Who Sees What on Your Timeline                  |     |
| Control Who Sees Specific Information                    |     |
| Hide Sections of Your Timeline                           |     |
| 9 Pinning and Repinning on Pinterest                     | 145 |
| Getting to Know Pinterest                                |     |
| Joining and Logging In to Pinterest                      |     |
| Navigating the Pinterest Site                            |     |
| Viewing and Repinning Pins                               |     |
| View a Pin                                               |     |
| Repin a Pin                                              |     |
| Pinning on Pinterest                                     |     |
| Pin an Item from a Web Page                              |     |
| Upload a Pin from Your Computer                          |     |
| Creating New Pinterest Boards                            |     |
| Create a Board                                           |     |
| View Your Boards and Pins                                |     |
| 10 Finding Other Users and Boards to Follow on Pinterest | 157 |
| Browsing and Searching for Pins                          |     |
| Browse via Category                                      |     |
| Search by Keyword                                        |     |
| Searching for People and Boards                          |     |
| Find and Follow Interesting Boards                       |     |
| Find Other Users to Follow                               |     |
| Unfollow a Board                                         |     |
| 11 Fine-Tuning Your Professional Profile on LinkedIn     | 165 |
| Signing Up and Logging In                                |     |
| Create a New Account                                     |     |
| Sign In to Your Account                                  |     |

viii

| Creating an Effective Profile     |  |
|-----------------------------------|--|
| Edit Your Snapshot                |  |
| Add a Profile Picture             |  |
| Add a Summary                     |  |
| Add More Sections to Your Profile |  |
|                                   |  |

# 12Connecting with People and Businesses on LinkedIn179

# 13 Tweeting and Retweeting on Twitter

| Signing Up and Signing On                     |  |
|-----------------------------------------------|--|
| Create an Account                             |  |
| Log On to Your Account                        |  |
| Finding Tweeters to Follow                    |  |
| Accept Twitter's Recommendations              |  |
| Follow Email Contacts                         |  |
| Search for People and Organizations to Follow |  |
| Unfollow a User                               |  |
| Viewing Your Twitter Feed                     |  |
| View Tweets                                   |  |
| Reply to a Tweet                              |  |
| Retweet a Tweet                               |  |
|                                               |  |

x My Social Media for Seniors

| Posting Your Own Tweets |  |
|-------------------------|--|
| Post a Tweet            |  |
| Mention Other Users     |  |
| Use Hashtags            |  |
| Tweet a Picture         |  |
|                         |  |

| 14 Sharing Photos with Instagram         | 207 |
|------------------------------------------|-----|
| Getting Started with Instagram           |     |
| Download and Install the Instagram App   |     |
| Sign Up for a New Account                |     |
| Edit Your User Profile                   |     |
| Link to Your Other Social Media Accounts |     |
| Following Friends and Family             |     |
| Find Facebook Friends                    |     |
| Find Contacts                            |     |
| Viewing Friends' Pictures                |     |
| Shooting and Sharing Photos and Videos   |     |
| Shoot and Share a Photo                  |     |
| Shoot and Share a Video                  |     |
|                                          |     |

| 15 | Getting Social on Special Interest Message Boards | 227 |
|----|---------------------------------------------------|-----|
|    | How Massaga Boards Work                           | 220 |

| How Message Boards Work               | 228 |
|---------------------------------------|-----|
| Finding Internet Message Boards       | 230 |
| Reading and Posting to Message Boards | 234 |
| Read and Reply to Messages            | 234 |
| Start a New Thread                    | 237 |

| 5 | Playing Social Games                | 239 |
|---|-------------------------------------|-----|
|   | Understanding Social Games          |     |
|   | Where to Find and Play Social Games |     |
|   | Facebook                            |     |

| Social Gaming Sites                                            |     |
|----------------------------------------------------------------|-----|
| Mobile Games                                                   |     |
| Discovering the Most Popular Social Games                      |     |
| Puzzle and Matching Games                                      |     |
| Word Games                                                     |     |
| Card Games                                                     |     |
| Casino Games                                                   |     |
| Board Games                                                    |     |
| Trivia Games                                                   |     |
| Simulation Games                                               |     |
| Sports Games                                                   |     |
| Brain Training Games                                           |     |
| 17 Getting Social with Video Chats                             | 259 |
| Understanding Video Chatting                                   |     |
| Video Chatting with Skype                                      |     |
| Add a Contact                                                  |     |
| Make a Video Call                                              |     |
| Video Chatting with Google Hangouts                            |     |
| Start a Hangout                                                |     |
| Create a Group Hangout                                         |     |
| 18 Using Social Media to Find Old Friends                      | 269 |
| Choosing the Right Social Network                              |     |
| Start with Facebook                                            |     |
| Look for Business Contacts on LinkedIn                         |     |
| Participate in Online Message Forums                           |     |
| Searching for Specific Friends                                 |     |
| Searching for Friends from Your Hometown, School, or Workplace |     |
| Fine-Tune a Facebook Search                                    |     |
| Looking for Mutual Friends                                     |     |
| Find Friends of Facebook Friends                               |     |
| Looking for Friends in Facebook Groups                         |     |

| <b>19</b> Using Social Media on Your Smartphone or Tablet | 281 |
|-----------------------------------------------------------|-----|
| Using Facebook on Your Mobile Device                      |     |
| Use Facebook on Your iPhone                               |     |
| Use Facebook on Your Android Phone                        |     |
| Use Facebook on Your iPad                                 |     |
| Using LinkedIn on Your Mobile Device                      |     |
| Use LinkedIn on Your Smartphone                           |     |
| Using Pinterest on Your Mobile Device                     |     |
| Use Pinterest on Your Smartphone                          |     |
| Using Twitter on Your Mobile Device                       |     |
| Use Twitter on Your Smartphone                            |     |
| 20 Exploring Other Social Media                           | 295 |
| Discovering Other Social Networks                         |     |
| Discovering Social Bookmarking Services                   |     |
| Discovering Media-Sharing Services                        |     |
| Discovering Other Microblogging Services                  |     |
| Discovering Mobile-Messaging Media                        |     |
| Exploring Other Social Websites                           |     |
| Glossary                                                  | 307 |

Index

# About the Author

**Michael Miller** is a prolific and popular writer of more than 150 nonfiction books, known for his ability to explain complex topics to everyday readers. He writes about a variety of topics, including technology, business, and music. His best-selling books for Que include *My Facebook for Seniors, My Windows 10 Computer for Seniors, My Samsung Galaxy S6 for Seniors, My Google Chromebook, Easy Computer Basics,* and *Computer Basics: Absolute Beginner's Guide.* Worldwide, his books have sold more than 1 million copies.

Find out more at the author's website: www.millerwriter.com

Follow the author on Twitter: @molehillgroup

# About AARP and AARP TEK

AARP is a nonprofit, nonpartisan organization, with a membership of nearly 38 million, that helps people turn their goals and dreams into *real possibilities*<sup>™</sup>, strengthens communities, and fights for the issues that matter most to families such as healthcare, employment and income security, retirement planning, affordable utilities, and protection from financial abuse. Learn more at aarp.org.

The AARP TEK (Technology Education & Knowledge) program aims to accelerate AARP's mission of turning dreams into *real possibilities*™ by providing step-by-step lessons in a variety of formats to accommodate different learning styles, levels of experience, and interests. Expertly guided hands-on workshops delivered in communities nationwide help instill confidence and enrich lives of the 50+ by equipping them with skills for staying connected to the people and passions in their lives. Lessons are taught on touchscreen tablets and smartphones—common tools for connection, education, entertainment, and productivity. For self-paced lessons, videos, articles, and other resources, visit aarptek.org.

# Dedication

To Lloyd Short, my old friend and mentor, enjoy your final role.

# Acknowledgments

Thanks to all the folks at Que who helped turn this manuscript into a book, including Michelle Newcomb, Greg Wiegand, Brandon Cackowski-Schnell, Anne Goebel, Tonya Simpson, and technical editor Jeri Usbay. Thanks also to the good folks at AARP for supporting this and other books I've written.

*Note:* Most of the individuals pictured throughout this book are of the author himself, as well as friends and relatives (and sometimes pets). Some names and personal information are fictitious.

# We Want to Hear from You!

As the reader of this book, *you* are our most important critic and commentator. We value your opinion and want to know what we're doing right, what we could do better, what areas you'd like to see us publish in, and any other words of wisdom you're willing to pass our way.

We welcome your comments. You can email or write to let us know what you did or didn't like about this book—as well as what we can do to make our books better.

Please note that we cannot help you with technical problems related to the topic of this book.

When you write, please be sure to include this book's title and author as well as your name and email address. We will carefully review your comments and share them with the author and editors who worked on the book.

Email: feedback@quepublishing.com

Mail: Que Publishing ATTN: Reader Feedback 800 East 96th Street Indianapolis, IN 46240 USA

# **Reader Services**

Visit our website and register this book at quepublishing.com/register for convenient access to any updates, downloads, or errata that might be available for this book.

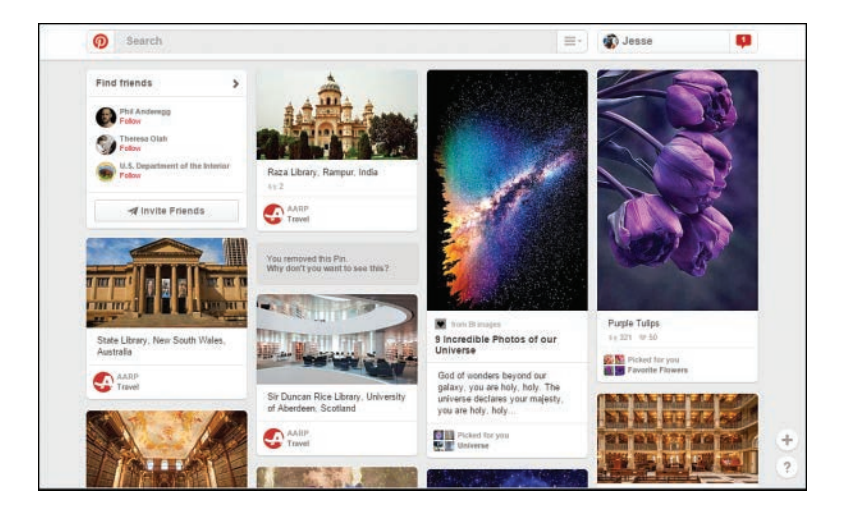

In this chapter, you learn about Pinterest, the visual social network.

- → Getting to Know Pinterest
- → Viewing and Repinning Pins
- → Pinning on Pinterest
- → Creating New Pinterest Boards

# 9

# Pinning and Repinning on Pinterest

Pinterest (www.pinterest.com) is a newer social network with particular appeal to middle-aged and older women—although there are a growing number of male users, too.

# **Getting to Know Pinterest**

Unlike Facebook, which lets you post text-based status updates, Pinterest is all about images. The site consists of a collection of boards, like virtual corkboards, that people use to share pictures they find interesting. Users *pin* photos and other images to their personal boards, and then they share their pins with online friends.

Pins on Pinterest are more than just pretty pictures, however. When you click a pin, it links back to the web page for that particular image. This way you can read more information about an image—or get a detailed recipe or set of instructions for a home improvement project.

You can pin images of anything—clothing, furniture, recipes, do-it-yourself (DIY) projects, and the like. Your Pinterest friends can then *repin* your images to their own boards—and on and on.

A Pinterest board becomes a place where you can create and share collections of those things you like or find interesting. You can have as many boards as you like, organized by category or topic.

Friends who follow you see the images you pin, and you see the ones they pin. You can also *like* other people's pins and repin their items to your boards, thus repeating the original pin. It's a visual way to share things you like online.

# Joining and Logging In to Pinterest

Joining Pinterest is free; in fact, you can sign up using your Facebook username and password (or with your email address, of course).

- 1. From your web browser, go to www.pinterest.com.
- **2.** To create a new account, click the Sign Up button and follow the onscreen instructions.
- 3. To sign in to Pinterest with your Facebook account, click the Continue with Facebook button. If you're currently logged into Facebook, you'll be taken directly to Pinterest; if not, you'll be prompted to enter your Facebook user name (email address) and password. Follow the onscreen instructions from there.
- To sign in to an existing Pinterest account, enter your email address and password, and then click the Log In button.

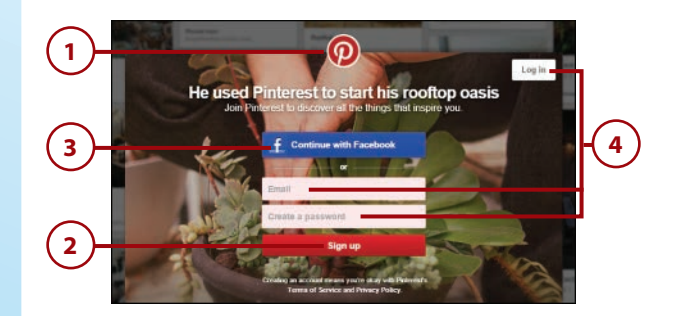

# Navigating the Pinterest Site

Pinterest is a relatively easy website to get around. After you've logged on, it's a simple matter of displaying and viewing pins and boards.

- When you first log in to Pinterest, you see the Home page. Pins from boards and users you follow are listed here; scroll down to view older pins.
- 2. To search for specific pins or users, enter your query into the Search box at the top of the page.
- **3.** Click your name to view your own boards and pins.
- Click the Notifications button to view notifications from Pinterest and information about which of your pins have been repinned.
- 5. Click the Pinterest button to return to the home page from any other page of the site.

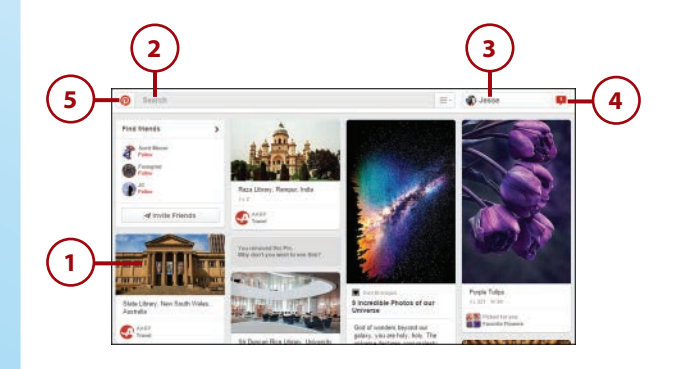

# Viewing and Repinning Pins

All items pinned on Pinterest have the same overall format. You can view more information about any pin, as well as the person who pinned it. You can also "repin" a pin to one of your own boards.

# View a Pin

Pins from people and boards you follow are displayed in the visual feed on your Pinterest home page.

Chapter 9

- 1. Mouse over the image to display the action buttons.
- **2.** Click the heart button to like this pin.
- **3.** Click the user's name/board name to display all the pins in this particular board.
- **4.** Click the pinned image to view the pin's details page.
- Click the Visit Site button (or just click the image itself) to view the website where the image was originally found.
- 6. Click the board's name to view all the pins in this particular board.
- To comment on this pin, enter your text into the Add a Comment box.
- 8. To follow all the pins from this user, click the Follow button next to the user's name.
- **9.** Scroll further down to view pins similar to this one.

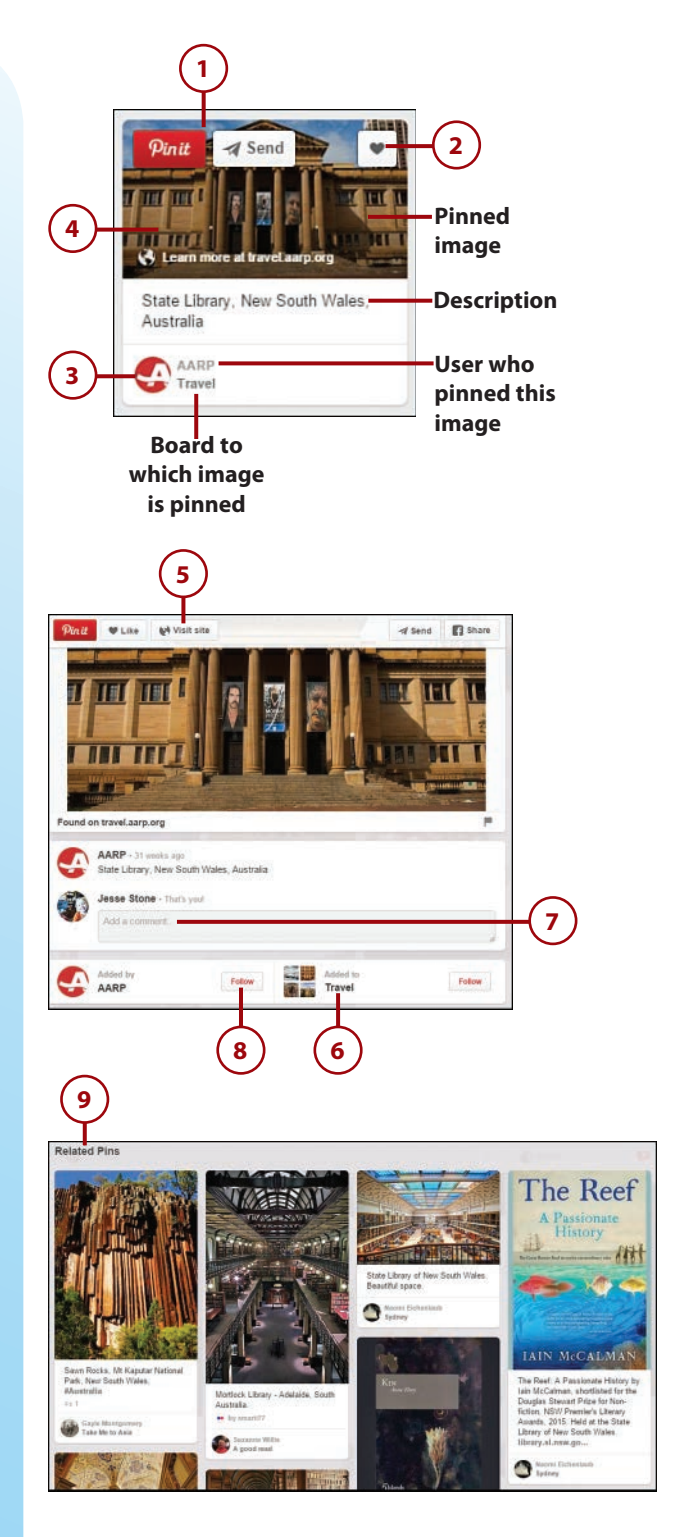

# **Repin a Pin**

Some people say that Pinterest is a little like a refrigerator covered with magnets holding up tons of photos and drawings. You can find lots of interesting items pinned from other users—and then "repin" them to your own personal boards.

- Mouse over the item you want to repin and click the Pin It button. The Pick a Board panel displays.
- **2.** Accept the existing description or click the description to enter your own.
- **3.** Click the board to which you want to pin this item. The item is now pinned to that board.

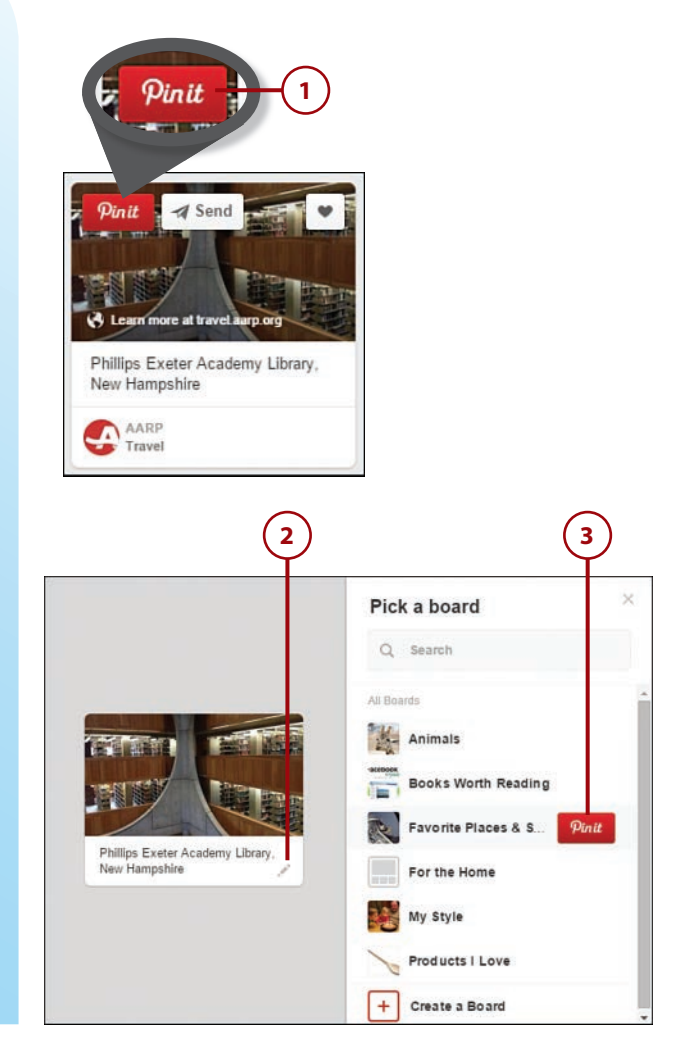

# **Pinning on Pinterest**

In addition to repinning items you find on the Pinterest site, you can also pin images you find on the web—or those stored on your own computer.

# Pin an Item from a Web Page

Chapter 9

To pin an image you find on a web page, all you need is that page's web address.

- From any Pinterest page, click the + button in the lower right corner.
- Click Pin from a Website to display the Pin from a Website panel.
- Enter the web address (URL) of the page you want to pin into the bottom text box.
- 4. Click the Next button.
- 5. Pinterest now displays all images found on the selected web page. Mouse over the image you want to pin and click the Pin It button to open the Pick a Board panel.

# **Not Always Welcome**

Some websites don't want people to pin their images, so they code their pages to prohibit pinning. If you try to pin from one of these pages, you get a message that no pinnable images have been found. If you happen to pin an image that some entity owns and doesn't want you to pin, they can ask Pinterest to take down the pin. (Legally, Pinterest says it's not responsible for any copyright claims for items pinned to its site.)

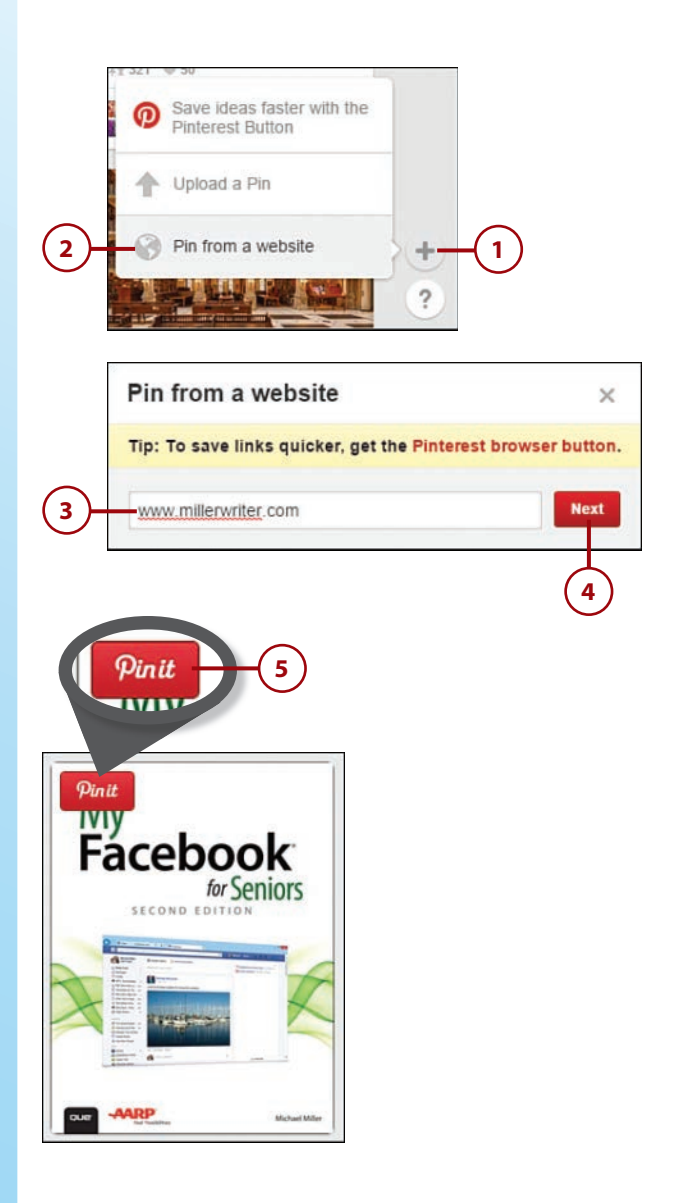

151

- Enter a short (500 characters or less) text description of or comment on this image into the Add a Description box.
- Click the board to which you want to pin this image, or click Create a Board to pin the image to a new board. The image is now pinned to that board.

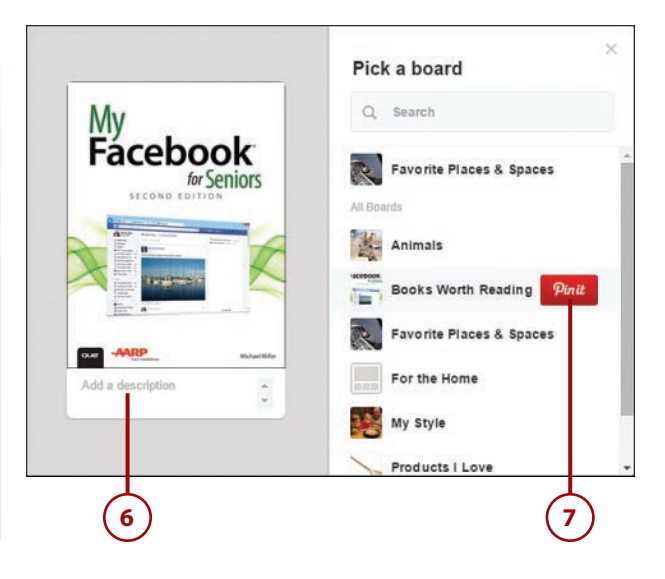

# >>>Go Further PIN IT FROM YOUR BROWSER

It's even easier to pin an image from a web page if you install Pinterest's Browser Button in your web browser. To do this, click the + button and select Save Ideas Faster with the Pin It button. Follow the onscreen instructions to install the Pin It button in your browser's toolbar.

When you next visit a web page that you'd like to pin from, click the Pin It button in your browser. You'll see images from this web page; click the Pin It button for the image you want to pin and proceed from there.

# Upload a Pin from Your Computer

You can also create new pins from images stored on your computer.

- 1. From any Pinterest page, click the + button in the lower right corner.
- **2.** Click Upload a Pin to display the Upload a Pin panel.
- **3.** Click the Choose Image button to display the Open window.
- **4.** Navigate to and select the image file you want to upload.
- 5. Click the Open button.

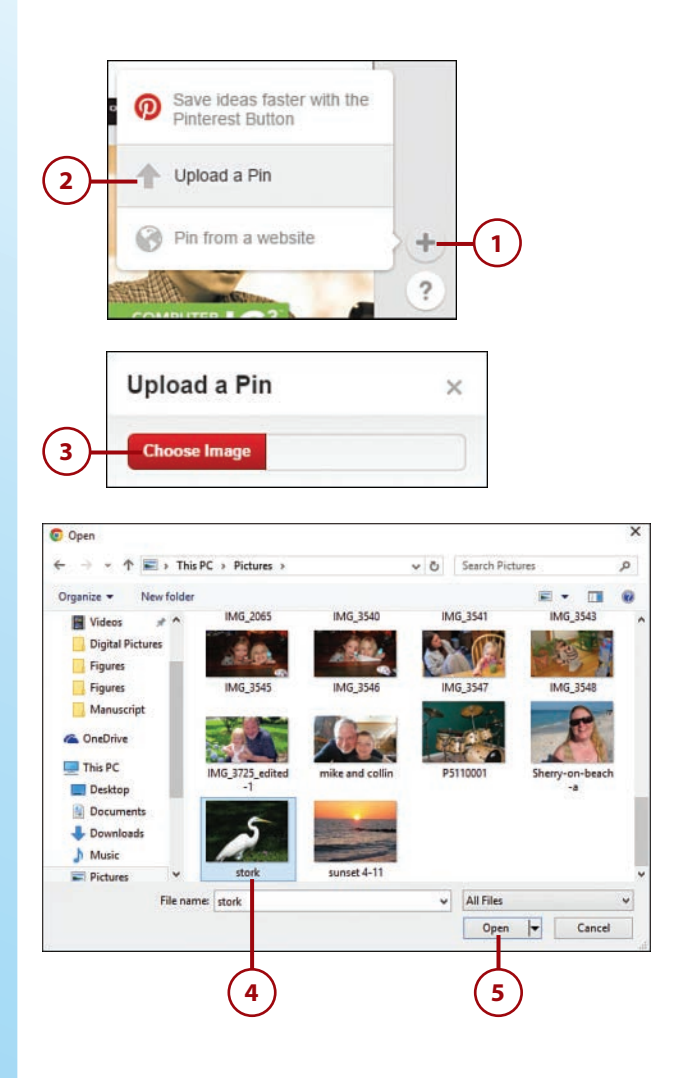

- 6. The image is now uploaded, and Pinterest displays the Pick a Board panel. Enter a description for this item into the Add a Description box.
- Click the board to which you want to pin this image, or click Create a Board to pin the image to a new board. The image is now pinned to that board.

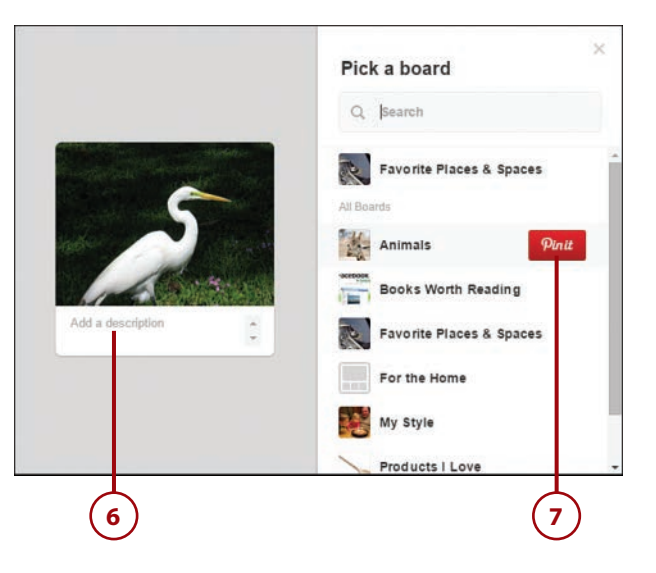

# **Creating New Pinterest Boards**

Pinterest lets you create any number of boards, each dedicated to specific topics. If you're into quilting, you can create a Quilting board; if you're into radio-controlled airplanes, you can create an RC Airplanes board with pictures of your favorite craft.

# **Create a Board**

When you first join Pinterest, you need to create boards to match your personal tastes. You can create new boards at any time—and as many as you like.

 Click your name in the Pinterest toolbar to display all your boards.

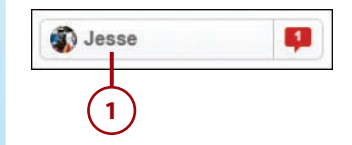

2. Click the Create a Board tile to display the Create a Board panel.

Chapter 9

- **3.** Enter the name for this board into the Name box.
- **4.** Enter a short description of this board into the Description box.
- **5.** Pull down the Category list and select a general category for this board.
- **6.** Ignore the Map, Keep It Secret, Collaborators, and Members Can Invite Others options.
- 7. Click the Create Board button.

| +              | -2             |
|----------------|----------------|
| Create a board | 1.<br>1.<br>1. |
|                |                |
|                |                |

| Create a Boa                 | rd ×                                      |    |
|------------------------------|-------------------------------------------|----|
| Name                         | Like "Places to Go" or "Recipes to Make." | +( |
| Description                  | What's your board about?                  | +( |
| Category                     | What kind of board is it?                 | +( |
| Map                          | No                                        |    |
| Keep it secret?              | No Learn more                             |    |
| Collaborators<br>Learn more  | Name or email Add                         |    |
| Members can invite<br>others | No                                        |    |
|                              | Cancel Create Board                       |    |
|                              |                                           |    |

# View Your Boards and Pins

You can view all your boards and pins from your personal page on Pinterest.

- 1. Click your name in the Pinterest toolbar to display all your boards.
- **2.** To display your pins, click the Pins tab.
- **3.** To display those pins you've liked, click the Like tab.
- **4.** To display people following your pins, click the Followers tab.
- **5.** To display users and boards that you are following, click the Following tab.
- **6.** To view the items pinned to a given board, click that board.

Jesse 5

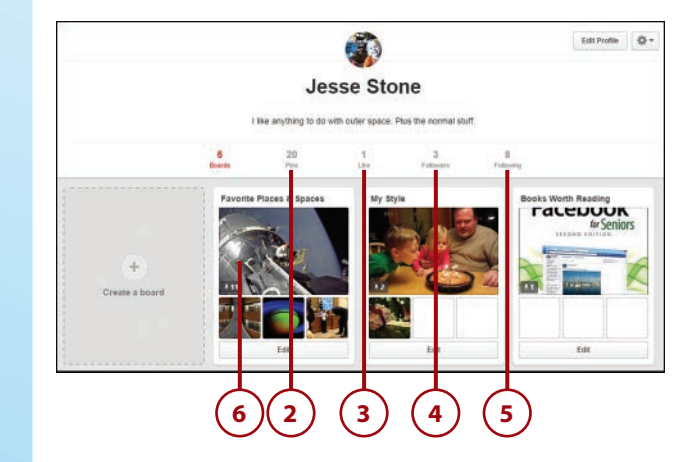

This page intentionally left blank

# Index

#### Α

acronyms, 17 all caps, 17 Android devices, Facebook and, 285 anti-malware tools, 42 America Online, 7 apps (applications) privacy, 241 social games, playing, 243 arguments, 25 Ask.fm, 296

# В

Badoo, 296 BBSs (Bulletin Board Systems), 7, 228 BlackPlanet, 304 blogs, 7 board games, 250-251 bookmarking services, 297-298 Delicious, 298 Digg, 298 Reddit, 298 StumbleUpon, 298 brain training games, 256 business contacts on LinkedIn, 57, 270 Buzznet, 304

# С

card games, 248 Care2, 304 CaringBridge, 304 casino games, 249 celebrities Facebook, 123-126 Twitter, 60 chatting video chats, 259-260 Google Hangouts, 265-267 Skype, 261-264 webcams, 261 check-ins, 27 Classmates.com, 7, 304 click farms, 38 comments Facebook, 83 joining conversations, 30-31 news articles, 233 company Facebook pages Pages Feed, 125-126 searching for, 123 viewing, 124 complaining, 26 CompuServe, 7 computer viruses, 35 confidentiality, 29 connections (LinkedIn), 180-183 contact information, 26 contacts, 40 Instagram and, 218 Skype and, 262-263 content of posts, 20 cost, Skype, 262 cyberbullying, 36

# D

Delicious, 298 demographic migration of social media, 11 DeviantArt, 304 Digg, 298 downloading photographs from Facebook, 101

# E

e-mail, 5 demographic migration, 11 Facebook friends, 75-76 LinkedIn contacts, 180-181 Epicurius, 7

# F

Facebook, 49, 55-56 account confirmation, 67 creating, 66 celebrities Pages Feed, 125-126 searching for, 123 viewing, 124 companies Pages Feed, 125-126 searching for, 123 viewing, 124 friends accepting requests, 77 email contacts, 75-76 filtering searches, 74 finding, 67, 70-73, 270-278 groups, 277-278 Instagram and, 216 inviting, 74 mutual, 276 photos, 95-99 privacy settings, 67 requesting, 74 requests, restricting, 135 searching for, 76

Friendster

suggestions, 71-73 unfriendina. 78 videos, 95-99 games, 242-243 groups browsing, 113 browsing for, 114 closed, 115 finding old friends, 277-278 joining, 113-114 leaving, 120-121 members, viewing, 117 nostalgia, 121 notifications, 120 paaes, 115-116 photographs, 118 photoaraphs, uploadina, 118-119 posting to, 116 public, 115 reconnecting with friends, 121 searching for, 112 history, 8 limiting contact, 134 mobile devices, 282 Android devices, 285 iPad, 287 iPhone, 283-284 News Feed, 79 photo viewing, 96 status updates, 80 video viewing, 97-98 Pages Feed, promoted posts, 126 photographs, 81 downloading, 101 friends' albums, 98-99 liahtbox, 96 News Feed, 96 posting, 102-109 posting from phone, 102 sharing, 100

tagging, approving, 139-140 tagging friends, 105 tagging, restricting, 136-139 uploading to album, 103-107 posts to specific persons, 132-133 visibility, 132-133 privacy settings, 67, 130 default, 130-131 friend requests, restricting, 135 limiting contact, 134 photo tagging, 136-140 who sees posts, 132-133 private messages, limiting contact, 134 signing in, 68 signing out, 69 status updates, 80 commenting on, 83 liking, 83 location, 88 photographs, 86 posting, 84-91 privacy, 90-91 sharing, 83-84 taaaina friends, 89 videos, 86 web page links, 85 staying logged in, 68 Timeline hiding sections, 142-143 limiting viewing, 141-142 uses, 56 video, 82 friends' albums, 98-99 News Feed, 97-98 sharing, 100 uploading to album, 108-109

YouTube, 98 web page links, 81 Zuckerberg, Mark, 69 family games, 251 feed, 16 finding friends, 270 Facebook, 270-274 groups, 277-278 mutual friends, 276 LinkedIn, 270 message forums, 270-271 searching for, 271-272 Facebook, 272-278 Internet searches, 279 flame wars, 25 Flickr, 7, 50, 299 Flixter, 304 forums, 7 Fotki, 300 Fotolog, 300 Foursquare, 304 frequency of posts, 19 friend request safety, 39 friends Facebook groups, 277-278 mutual, 276 photographs, 95-100 requests, restricting, 135 videos, 95-100 Instagram and, 216 locating, 270 Facebook, 270-278 Internet searches, 279 LinkedIn, 270 message forums, 270-271 searching for, 271-272 unfriending, 39 Friendster, 8

### G

games, 7, 240 board games, 250-251 brain training, 256 card games, 248 casino games, 249 Facebook, 242-243 family games, 251 in-game purchases, 257 kids, 253 matching, 246 mobile, 244 privacy, 241 puzzle, 246 safety and, 40 simulation, 254 social games, playing, 243 sports, 255 trivia, 251 websites, 244 word games, 247 Goodreads, 304 Google Hangouts video chats, 265-267 Google+, 49, 296 groups, 7 Facebook browsing, 114 browsing for, 113 closed, 115 finding old friends, 277-278 joining, 113-114 leaving, 120-121 members, viewing, 117 nostalgia, 121 notifications, 120 pages, 115-116 photographs, 118-119 posting to, 116 public, 115

reconnecting with friends, 121 searching for, 112 videos, 119 LinkedIn, 187-188

#### Н

harassment, 37 hashtags (Twitter), 203 hoaxes, 27

identity theft, 36 Instagram, 50, 61-62 account creation, 209, 213 contacts, 218 downloading app, 208 Facebook friends, 216 installing app, 208 links to other social media, 214-215 log in with Facebook, 209 photographs friends, viewing, 219 sharing, 220-221 profile, 213 video, sharing, 222, 224 iPad, Facebook, 287 iPhone, Facebook, 283-284 iVillage, 7

# J-K

joining conversations. See comments

kids' games, 253 Kik Messenger, 303

#### L

letter writing, 5 lightbox, 96 LinkedIn, 49, 57-58 account creation, 166-167 activity, 169 business contacts, findina, 270 connections, 180 classmates, 182-183 co-workers, former, 182-183 email contacts, 180-181 education, 169 experience, 169 following, 169 groups, 187-188 jobs, 189 messages composing, 185 reading, 183 replying to, 183 mobile devices, 289 posts, 186 profile, 168-174 picture, 173 sections, 175-176 signing in, 168 skills, 169 snapshot, 169-172 status updates, 186 summary, 169, 174 users, 57 links Facebook, 85 from Facebook, 81 LiveJournal, 304 location, 27, 37 Facebook, 88

#### Pinterest

#### Μ

malware, 35 anti-malware tools, 42 matching games, 246 media sharing networks, 49 media-sharing services Flickr, 299 Fotki, 300 Fotolog, 300 Photobucket, 300 Picasa Web Albums, 300 Snapchat, 300 Vimeo, 300 Vine, 300 YouTube, 300 message boards, 51-52, 228 archived messages, 230 finding old friends, 270-271 locating, 230-231 reading messages, 234-236 replying to messages, 234-236 threads, 228, 230 users over 50, 231 messaging apps Kik Messenger, 303 Oovoo, 303 Viber, 303 WeChat, 303 WhatsApp, 303 Yik Yak, 303 microblogging services, 50-51, 301 Plurk, 301 Sina Weibo, 301 Tencent Weibo, 301 Tumblr, 301 mobile devices Facebook, 282 Android devices, 285

iPad, 287 iPhone, 283, 284 LinkedIn, 289 mobile games, 244 mobile-messaging apps Kik Messenger, 303 Oovoo, 303 Viber, 303 Viber, 303 WeChat, 303 WhatsApp, 303 Yik Yak, 303

## Ν

news article comments, 233 news feed, 16 news ticker comparison, 16 notifications from group pages, 120

#### 0

older users of social media, 11 online message boards, 51-52 online stalking, 37 Oovoo, 303

#### Ρ

Pages Feed (Facebook), 125-126 passwords, 41-42 personal information, 25, 38, 43-44 contact information, 26 phone calls via Skype, 263-264 Photobucket, 7, 300 photos, 18-19 Facebook, 81, 86 downloading, 101 friends' albums, 95-99 groups, 118-119 lightbox, 96 News Feed, 96 posting, 102-109 posting from phone, 102 sharing, 100 tagging, approving, 139-140 tagging friends, 105 tagging, restricting, 136-139 uploading to album, 103-107 groups uploading photos, 119 viewing photos, 118 Instagram, 61 sharing, 220-221 viewing others', 219 permission from subjects, 28-29 sharing, 7 subjects to avoid, 23 tagging others, 33 Twitter, 204-205 physical stalking, 37 Picasa Web Albums, 300 Pinterest, 50, 58-59, 145-146 boards creating, 153 following, 160 searching for, 160 unfollowing, 162 viewing, 155 categories, 158 joining, 146 logging in, 146 navigating site, 147

Index

Pinterest

pins pinning from web page, 150-151 repinning, 149 uploadina from computer, 152-153 viewing, 148, 155 searches boards, 160 keywords, 159 smartphones, 291 users, 58 types, 163 users following, 161 Plurk, 301 posts, 4, 16. See also status updates audience, 20-21, 23 content, 20-21 Facebook cell phone photos, 102 groups, 116 Pages Feed, 126 photographs, 102-109 to specific persons, 132-133 status updates, 84-91 visibility, 132-133 who sees posts, 132-133 frequency, 19 length, 16-17 LinkedIn, 186 sharing others', 31 subjects to avoid, 22-24 Twitter, 202 writing, 15-17 privacy apps, 241 Check In feature (iPhone), 284 Facebook, 41, 90-91, 130 default, 130-131 friend requests, restricting, 135

limiting contact, 134 photo tagging, 136-140 who sees posts, 132-133 games, 241 passwords, 41-42 social games, 241 private communications, 6 private information, 43-44 Prodigy, 7 purchases in games, 257 puzzle/matching games, 246

# Q-R

Reddit, 53, 298 Renren, 297 robbery, 37 RSS feeds, 299 rumors, 27

Ozone, 296

# S

safety, 35 click farms, 38 contact lists, 40 cyberbullying, 36 friend requests, 39 harassment, 37 identity theft, 36 malware, 35-36, 42 personal information, 38, 43-44 privacy settings, 41 robbery, 37 security settings, 41 social games, 40 spam, 36 stalking, 37 third-party applications, 40 unfriending, 39 viruses, 35

searches Facebook groups, 112 finding old friends, 271-272 Facebook, 272-278 Internet searches, 279 Pinterest, 159 Twitter, 198 security, 41 Check In feature (iPhone), 284 passwords, 41-42 sensitive information, 29 sharing media-sharing services Flickr, 299 Fotki, 300 Fotolog, 300 Photobucket, 300 Picasa Web Albums, 300 Snapchat, 300 Vimeo, 300 Vine, 300 YouTube, 300 photographs Facebook, 100 Instagram, 220-221 posts by other people, 31 status updates, Facebook, 83-84 videos Facebook, 100 Instagram, 222, 224 simulation games, 254 Sina Weibo, 301 Skype, 261-264 smartphones Facebook, 282 LinkedIn, 289 Pinterest, 291 Twitter, 293 Snapchat, 300

uploading

social bookmarking services, 53, 297-298 Delicious, 298 Digg, 298 Reddit, 298 StumbleUpon, 298 social games, 7, 40, 240 board games, 250-251 brain training, 256 card games, 248 casino games, 249 Facebook, 242-243 family games, 251 in-game purchases, 257 kids, 253 matching, 246 mobile, 244 privacy, 241 puzzle, 246 simulation, 254 sports, 255 trivia, 251 websites, 244 word games, 247 social media, 3 benefits, 6 definition, 4 demographic migration, 11 history of, 7-9 older users, 11, 13 overview, 5-6 selecting, 54-62 users of, 9-11 social networks, 5, 48-49 Ask.fm, 296 Badoo, 296 game playing, 243 Google+, 49, 296 Qzone, 296 Renren, 297

VKontakte, 297

social websites, 304

BlackPlanet, 304

Buzznet, 304 Care2, 304 CaringBridge, 304 Classmates.com, 304 DeviantArt, 304 Flixter, 304 Foursquare, 304 Goodreads, 304 LiveJournal, 304 Tagged, 305 Viadeo, 305 spam, 36 sports games, 255 spyware, 36 stalking, 37 status updates, 4, 16 Facebook, 80 location. 88 photographs, 86 posting, 84-91 privacy, 90-91 sharing, 83-84 tagging friends, 89 videos, 86 web page links, 85 LinkedIn, 186. See also posts StumbleUpon, 53, 298 style, 17 subjects to avoid, 22-24

# Т

tablets, Facebook and, 285, 287 Tagged, 305 tagging friends in Facebook, 89 tagging photos, 33, 105 Tencent Weibo, 301 text messaging, 6 Kik Messenger, 303

Oovoo, 303 Viber, 303 WeChat, 303 WhatsApp, 303 Yik Yak, 303 third-party applications, 40 threads, 52 message boards, 228, 230 starting new, 237 Timeline (Facebook) hiding sections, 142-143 limiting viewing, 141-142 trivia games, 251 trolling, 31 Tumblr, 51, 301 Twitter, 4, 51, 59-60 account creation, 194 feed, 199-200 following others, 195 email contacts, 196-197 searchina for, 198 hashtags, 203 logging in, 195 pictures, 204-205 recommendations, 196 smartphones, 293 tweets mentioning others, 203 posting, 202 retweeting, 201 replying to, 200 viewing, 199-200 unfollowing users, 198

# U

unfriending, 39 uploading photos to Facebook albums, 103-107 Facebook groups, 118-119 group pages, 119

#### Index uploading

to Pinterest, 152-153 videos to Facebook albums, 108-109 group pages, 119 urban legends, 27

#### V

Viadeo, 305 Viber, 303 video chatting, 6, 259-260 Google Hangouts, 265-267 Skype, 261-264 webcams, 261 videos Facebook, 82, 86 friends' albums, 95-99 News Feed, 97-98 sharing, 100 uploading to album, 108-109 groups, 119 Instagram, 222, 224 sharing, 7 YouTube, 98 Vimeo, 300 Vine, 300 viruses, 35

VKontakte, 297

social. 304 BlackPlanet, 304 Buzznet, 304 Care2, 304 CaringBridge, 304 Classmates.com, 304 DeviantArt, 304 Flixter, 304 Foursquare, 304 Goodreads, 304 LiveJournal, 304 Tagged, 305 Viadeo, 305 social games, 244 WeChat, 303 WhatsApp, 303 word games, 247 writing posts, 15 acronyms, 17 all caps, 17 length, 16-17 style, 17

websites

# X-Y-Z

Yik Yak, 303 YouTube, 300 in Facebook, 98

Zuckerberg, Mark, 69

# W

web pages links Facebook, 85 from Facebook, 81 pinning to Pinterest, 150-151 webcams, 261-263